## Import schedule

1. in Excel using the biometric device's format. Insert the flash drive into the PC. Open the file, import the new schedule into Excel, and save.

| A10    | × 3                         | $X \checkmark f_X = 5$ |      |     |                        |     |     |     |     |     |     |     |     |                                                           |     |     |     |     |     |     |     |     |     |     |     |     |     |       |     |     |     |     |     |     |
|--------|-----------------------------|------------------------|------|-----|------------------------|-----|-----|-----|-----|-----|-----|-----|-----|-----------------------------------------------------------|-----|-----|-----|-----|-----|-----|-----|-----|-----|-----|-----|-----|-----|-------|-----|-----|-----|-----|-----|-----|
|        | Α                           | В                      | С    | D   | E                      | F   | G   | H   | T   | J   | K   | L   | M   | N                                                         | 0   | P   | Q   | R   | S   | T   | U   | V   | W   | X   | Y   | Z   | AA  | AB    | AC  | AD  | AE  | AF  | AG  | AH  |
| 1<br>2 |                             | Schedule               |      |     |                        |     |     |     |     |     |     |     |     |                                                           |     |     |     |     |     |     |     |     |     |     |     |     |     |       |     |     |     |     |     |     |
| 3      | Date: 2024.07.01~2024.07.31 |                        |      |     | Tabulation: 2024.07.19 |     |     |     |     |     |     |     |     | Tip:Only modify the shift;0 means no shift,1 means shift. |     |     |     |     |     |     |     |     |     |     |     |     |     | hift. |     |     |     |     |     |     |
| 4      | ID                          | Name                   | Dept | 1   | 2                      | 3   | 4   | 5   | 6   | 7   | 8   | 9   | 10  | 11                                                        | 12  | 13  | 14  | 15  | 16  | 17  | 18  | 19  | 20  | 21  | 22  | 23  | 24  | 25    | 26  | 27  | 28  | 29  | 30  | 31  |
| 5      | U                           |                        |      | MON | TUE                    | WED | THU | FRI | SAT | SUN | MON | TUE | WED | THU                                                       | FRI | SAT | SUN | MON | TUE | WED | Thu | FRI | SAT | SUN | MON | TUE | WED | THU   | FRI | SAT | SUN | MON | TUE | WED |
| 6      | 1                           | JAY                    | DOH  | 2   | 2                      | 2   | 2   | 2   | 0   | 0   | 2   | 2   | 2   | 2                                                         | 2   | 0   | 0   | 2   | 2   | 2   | 2   | 2   | 0   | 0   | 2   | 2   | 2   | 2     | 2   | 0   | 0   | 2   | 2   | 2   |
| 7      | 2                           | MARK                   | DOH  | 2   | 2                      | 2   | 2   | 2   | 0   | 0   | 2   | 2   | 2   | 2                                                         | 2   | 0   | 0   | 2   | 2   | 2   | 2   | 2   | 0   | 0   | 2   | 2   | 2   | 2     | 2   | 0   | 0   | 2   | 2   | 2   |
| 8      | 3                           | JAMES                  | DOH  | 2   | 2                      | 2   | 2   | 2   | 0   | 0   | 2   | 2   | 2   | 2                                                         | 2   | 0   | 0   | 2   | 2   | 2   | 2   | 2   | 0   | 0   | 2   | 2   | 2   | 2     | 2   | 0   | 0   | 2   | 2   | 2   |
| 9      | 4                           | JOY                    | DOH  | 2   | 2                      | 2   | 2   | 2   | 0   | 0   | 2   | 2   | 2   | 2                                                         | 2   | 0   | 0   | 2   | 2   | 2   | 2   | 2   | 0   | 0   | 2   | 2   | 2   | 2     | 2   | 0   | 0   | 2   | 2   | 2   |
| 10     | 5                           | MICHEAL                | DOH  | 2   | 2                      | 2   | 2   | 2   | 0   | 0   | 2   | 2   | 2   | 2                                                         | 2   | 0   | 0   | 2   | 2   | 2   | 2   | 2   | 0   | 0   | 2   | 2   | 2   | 2     | 2   | 0   | 0   | 2   | 2   | 2   |
| 11     |                             |                        |      |     |                        |     |     |     |     |     |     |     |     |                                                           |     |     |     |     |     |     |     |     |     |     |     |     |     |       |     |     |     |     |     |     |
| 12     |                             |                        |      |     |                        |     |     |     |     |     |     |     |     |                                                           |     |     |     |     |     |     |     |     |     |     |     |     |     |       |     |     |     |     |     |     |

2. Choose Shift from the main menu, followed by Export Schedule..

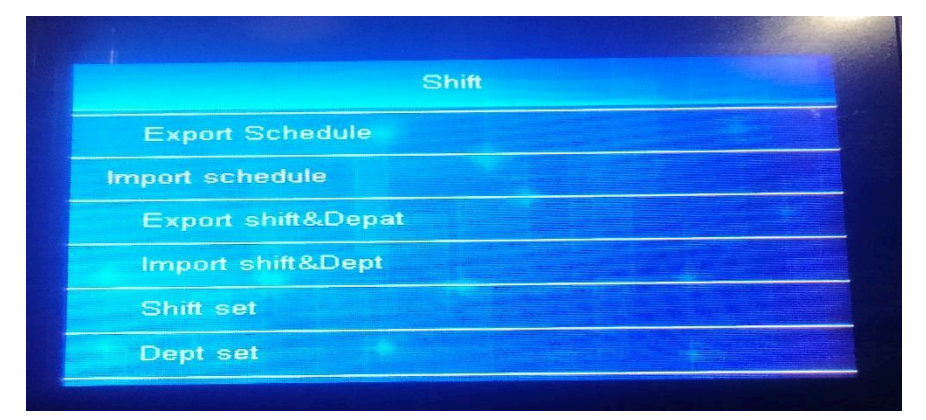

3. Insert the USB drive into the biometric device's USB slot.

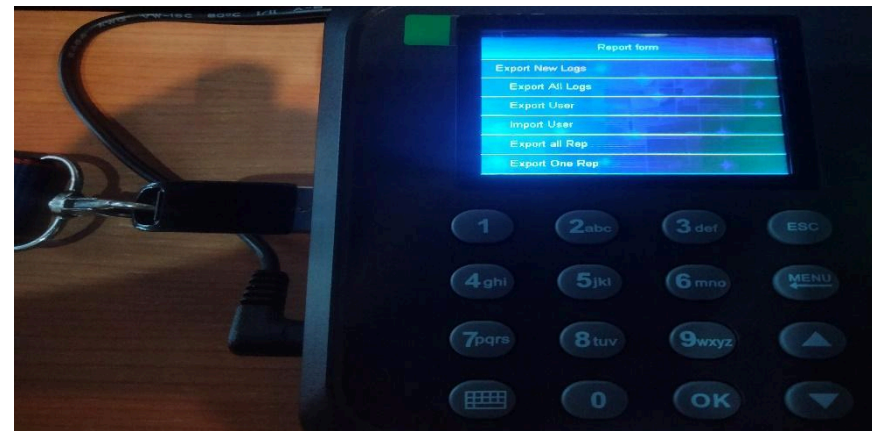

4. Insert your PC's USB drive into the USB slots. Open the desired file (for example, Schedule)

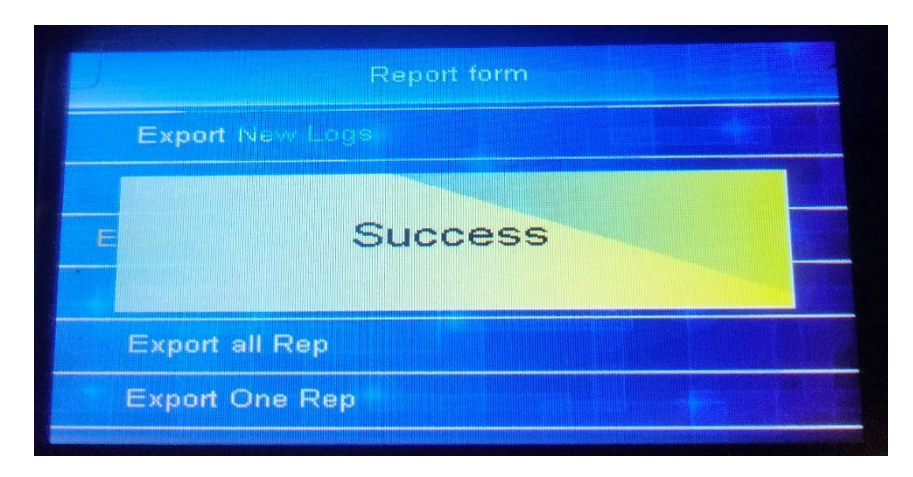